## Weekly 履歴検索 操作方法

※ 添付文書改訂や剤形・包装変更などの Weekly (改訂情報)情報を検索できます。

### 【検索画面】

調べたい検索項目もしくは全文に検索したいキーワードを入力して検索してください。

検索画面の項目名をクリックすると項目の説明を表示します。

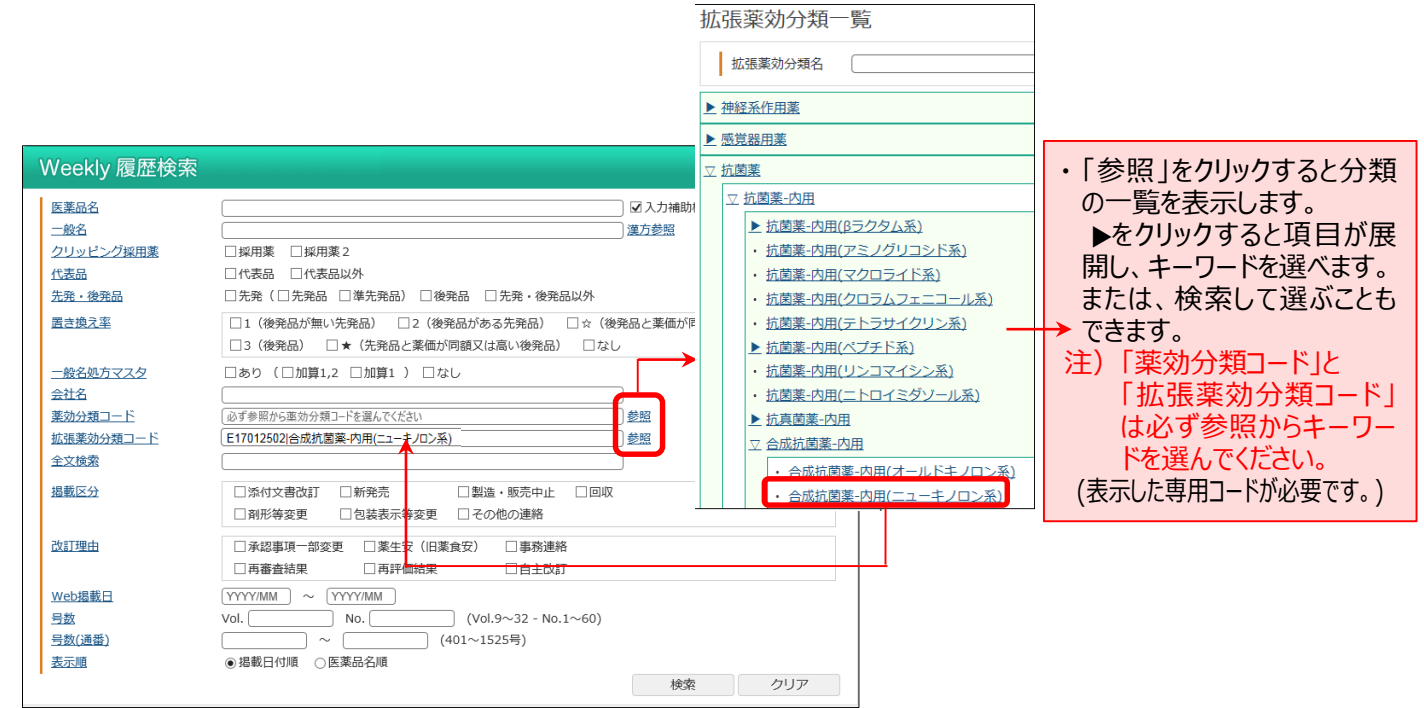

・掲載区分は、下記の7つの情報を検索できます。

[添付文書改訂] [新発売] [製造・販売中止] [回収] [剤形変更] [包装表示変更] [その他の連絡] 改訂理由は、添付文書改訂時に反映される下記6項目を検索できます。

[承認事項一部変更]

[薬生安](厚生労働省医薬・生活衛生局安全対策課長通知) [事務連絡](厚生労働省医薬・生活衛生局安全対策課事務連絡) [再審査結果](新医薬品等の再審査結果) [再評価結果](新医薬品等の再評価結果)

[自主改訂] (上記項目と併せて記載される場合もあります。)

### ・項目内の「AND·OR·NOT 検索」の方法 (Google の AND·OR·NOT 検索に準拠)

|                                  | =                            |            |                                 |  |  |  |
|----------------------------------|------------------------------|------------|---------------------------------|--|--|--|
| 種類                               | キーワードのつなぎ方                   | 例          |                                 |  |  |  |
| AND 検索<br>(入力したキーワードが全て含まれている検索) | A A _ B B<br>スペース            | 運転 注意      | 自動車運転等の注意等の記載に関す<br>る改訂がある情報の検索 |  |  |  |
| OR 検索                            | A A _OR_ B B<br>スペース+OR+スペース | 不整脈 OR 狭心症 | 、不敷脈たしてけない庁がちて絵奏                |  |  |  |
| (入力したいずれかのキーワードが含まれている検索)        | A A   B B<br>パイプ             | 不整脈 狭心症    |                                 |  |  |  |
| NOT 検索<br>(入力したキーワードを含まない検索)     | A A _ – B B<br>スペース+マイナス     | 第一三共 -エスファ | 第一三共エスファを含まない第一三共<br>のみの検索      |  |  |  |

### 【一覧画面】

# 検索結果を一覧(医薬品名、一般名、掲載区分、改訂理由、Weekly 掲載情報(Vol、No、号数)、掲載日)で表示します。

### 画面上部で表示件数を変更できます。(50、100、200件)

| Weekly 履歴検索結果一覧 |       |                                       |                    |               |        |                   |      |     |      |            |      |
|-----------------|-------|---------------------------------------|--------------------|---------------|--------|-------------------|------|-----|------|------------|------|
| 1               | しの件ヒッ | トしました(1~10件目を表示) 50                   | ▼ 件ごとに表            | 示             |        |                   |      |     |      | 10 10 1    |      |
|                 | No.   | 医薬品名                                  | <u>詳細衣示</u><br>会社名 | 深何又書表示<br>一般名 | 揭載区分   | 改訂理由              | Vol. | No. | 号数   | 掲載日        | 国に戻る |
|                 |       | クラビット細粒10%,錠250mg,500mg               | 第一三共               | レボフロキサシン水和物   | 添付文書改訂 | 承認事項一部変更          | 24   | 28  | 1118 | 2011/07/29 | 添付文書 |
|                 | 2     | <u> ゲムシタビン点滴静注用200mg,1g「NK」</u>       | 日本化薬               | ゲムシタビン塩酸塩     | 添付文書改訂 | 承認事項一部変更・自主改<br>訂 | 24   | 28  | 1118 | 2011/07/29 | 添付文書 |
| 1               | 3     | ゲムシタビン点滴静注用200mg,1g「サンド」              | サンド                | ゲムシタビン塩酸塩     | 添付文書改訂 | 承認事項一部変更・自主改<br>訂 | 24   | 28  | 1118 | 2011/07/29 | 添付文書 |
|                 | 4     | <u> ゲムシタビン点演静注用200mg,1g「ヤクル</u><br>ト」 | ヤクルト (高田)          | ゲムシタビン塩酸塩     | 添付文書改訂 | 承認事項一部変更・自主改<br>訂 | 24   | 28  | 1118 | 2011/07/29 | 添付文書 |

- ・添付文書情情報を確認する場合は、該当医薬品の右の「添付文書」をクリックしてください。
- ・複数表示させるには該当医薬品にチェックを付け一覧表の上部の「添付文書情表示」ボタンをクリックしてください。
- ・Weekly(改訂情報)の情報を表示させるには、医薬品名をクリックしてください。
- 複数の Weekly (改訂情報) の情報を表示させる場合は、該当医薬品にチェックを付け、一覧表の上部の[詳細 表示]ボタンをクリックしてください。

### 【詳細画面】

#### Weekly(改訂情報)の内容を表示します。 PDF 医薬品名 イナビル吸入粉末剤20mg 履歴検索 お知らせ文書を PDF で表示します。 会社名 第一三共 添付文書 一般名 アシクロビル 販売会社からのお知らせです。 会社名の( )内は製造会社です。 薬効分類 抗ウイルス化学療法剤 揭載区分 添付文書改訂 改訂理由 2013.12.20承認、自主改訂 改訂年月 2013年12月 【警告】 **緑色の斜体字は、**自主改訂を表しま 2.インフルエンザウイルス感染症の予防の基本はワクチンによる予防であり、本剤の す。 【効能又は効果】 A型又はB型インフルエンザウイルス感染症の治療及びその予防 **緑色の下線部**は、承認事項一部変 更、薬食安、事務連絡を表します。 医薬品名 コンプラビン配合錠 履歴検索 会社名 サノフィ 添付文書 一般名 クロピドグレル硫酸塩 販売会社からのお知ら 薬効分類 抗血栓薬 せです。 揭載区分 剤形等変更 会社名の()内は製造会社です。 【錠剤】 **印字:**識別コード (saCA) →コンプラビン 現行品 変更品 Sa コンプラビン [Lot.] P100,500:未定

### ■データ提供

• 拡張薬効分類:有限会社 T 辞書企画)